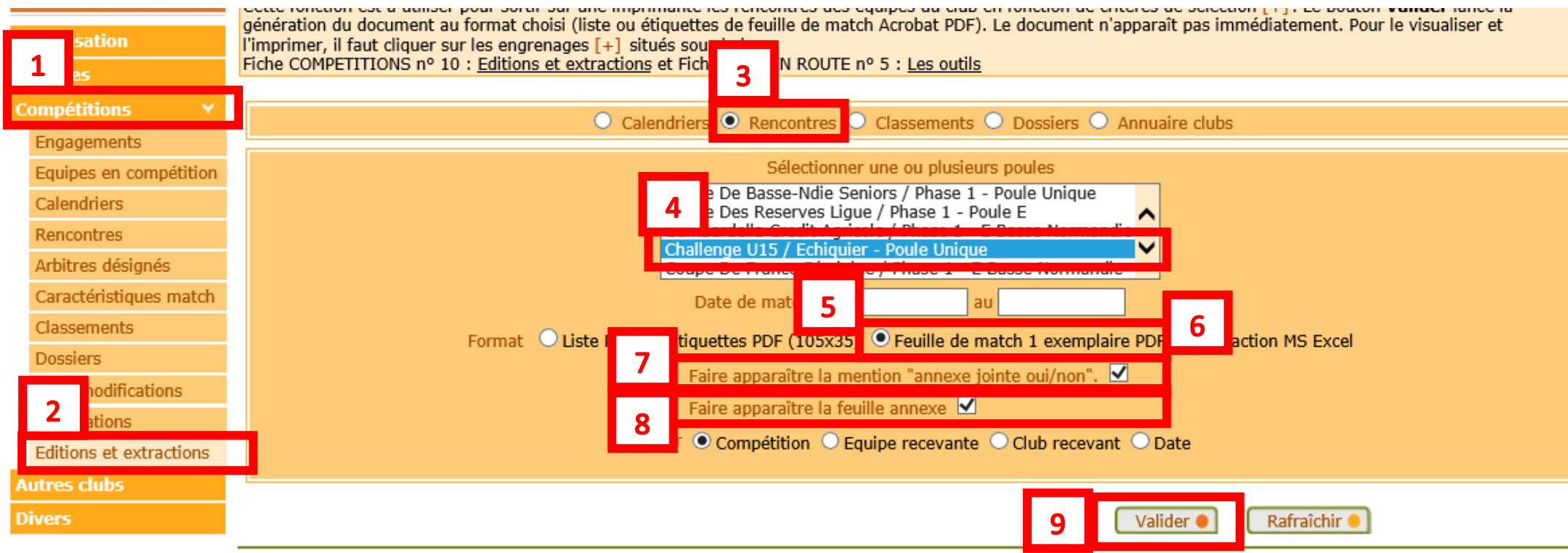

Droite de reproduction et de diffusion récenvée 🕫 Fédération Francaise de Football 1997-2016 lleane strictement récenvé aux clube de football. L'utilisateur du Site reconnaît avoir pris connaissance des

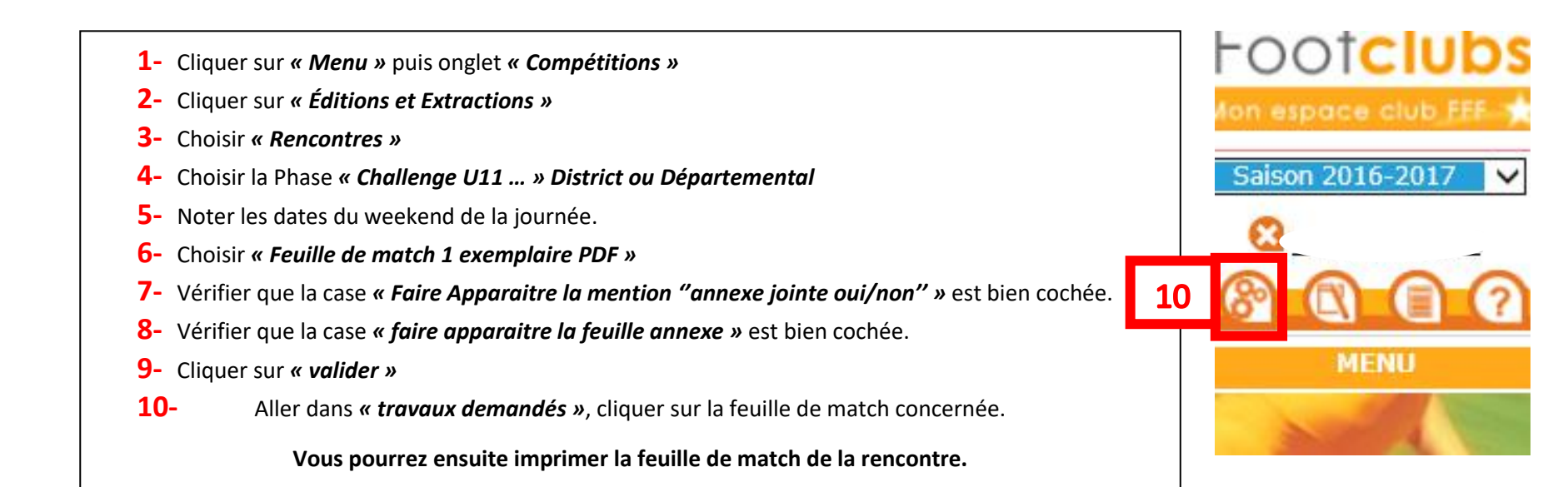